1. «Параметрлер» – «Профильдер» бөліміне өтіңіз, өз профиліңізді таңдаңыз, және алдында профиль параметрлері бар терезе ашылады. Бізге «Қолтаңба» өрісі қажет. Төмендегі суретте көрсетілгендей.

|             | Настройки      |                                |                                                 | Cessaria Vicentra    |  |  |  |  |  |  |  |
|-------------|----------------|--------------------------------|-------------------------------------------------|----------------------|--|--|--|--|--|--|--|
| R,          | 🛱 Настройки    | 🖬 Давид «d.chityan@ktu.edu.kz» | Настройки                                       |                      |  |  |  |  |  |  |  |
| Hanwoons c  | Tarkos         |                                | Отображаемое имя                                | Дания                |  |  |  |  |  |  |  |
| Rem         | C Cpodwaw      |                                | E-Mail                                          | d.chityan@ktu edu.kz |  |  |  |  |  |  |  |
| ٠           | Ответы         |                                | Соганизация                                     |                      |  |  |  |  |  |  |  |
|             | T Ownerpu      |                                | Othersets                                       |                      |  |  |  |  |  |  |  |
| Помоць      | Inspons        |                                | Chernen                                         |                      |  |  |  |  |  |  |  |
| ٠           | 0 millionation |                                | cxpurtae                                        |                      |  |  |  |  |  |  |  |
|             |                |                                | Использовать по умолчанию                       |                      |  |  |  |  |  |  |  |
| Hactpolies  |                | _                              | Использоваль по умолчанию                       | 0                    |  |  |  |  |  |  |  |
| racipolea   |                | ſ                              | Использовать по умолчанию<br>Подляесь           | 0                    |  |  |  |  |  |  |  |
| Factpoles   |                | ]                              | Использовать по умолчанию Подлись               | •                    |  |  |  |  |  |  |  |
| Factpoles   |                |                                | Использоваль по умолчанию<br>Подликсь<br>П      |                      |  |  |  |  |  |  |  |
| racipoles.  |                |                                | Использоваль по умолчанию<br>Подликсь<br>2<br>1 | •                    |  |  |  |  |  |  |  |
| Part point  |                |                                | Использоваль по умолчанию<br>Подликсь<br>2<br>1 | •                    |  |  |  |  |  |  |  |
| Partipoles  |                |                                | Использоваль по умолчанию Подликсь              |                      |  |  |  |  |  |  |  |
| Pactocies - |                |                                | Использоваль по умолнанию<br>Подлись<br>И<br>И  | •                    |  |  |  |  |  |  |  |

2. Келесі қадамда төмендегі суретте көрсетілген түймені басу керек.

| Подпис | ь      |  |  |  |
|--------|--------|--|--|--|
|        |        |  |  |  |
|        |        |  |  |  |
|        |        |  |  |  |
| 🗸 Cox  | ранить |  |  |  |

3. Алдыңызда дәл сол өріс болады, бірақ өңдеу түймелері пайда болады. Егер олар сізде бұрыннан бар болса, жай ғана әрі қарай өтіңіз. Бізге төмендегі суретте көрсетілгендей сурет түймесін басу керек.

Подпись

| х | в | Ι | Ū | F | Ξ | ≣ | ≣ | Roboto,sans-s V 12pt | ~ | Δ × Z × Ω − S % |
|---|---|---|---|---|---|---|---|----------------------|---|-----------------|
|   |   |   |   |   |   |   |   |                      |   |                 |
|   |   |   |   |   |   |   |   |                      |   |                 |
|   |   |   |   |   |   |   |   |                      |   |                 |
|   |   |   |   |   |   |   |   |                      |   |                 |

🗸 Сохранить

4. Алдыңызда суретті өңдеу үшін терезе ашылады. Бізге компьютерден сурет жүктеу қажет. Оны үшін төмендегі суретте көрсетілген түймені басыңыз.

|          |        | × |
|----------|--------|---|
| Источник |        |   |
|          |        | ፍ |
| Ширина   | Высота |   |
|          |        |   |

5. Алдыңызда суретті жүктеу үшін терезе ашылады. Файлдың рұқсат етілген өлшемі 64КБ.

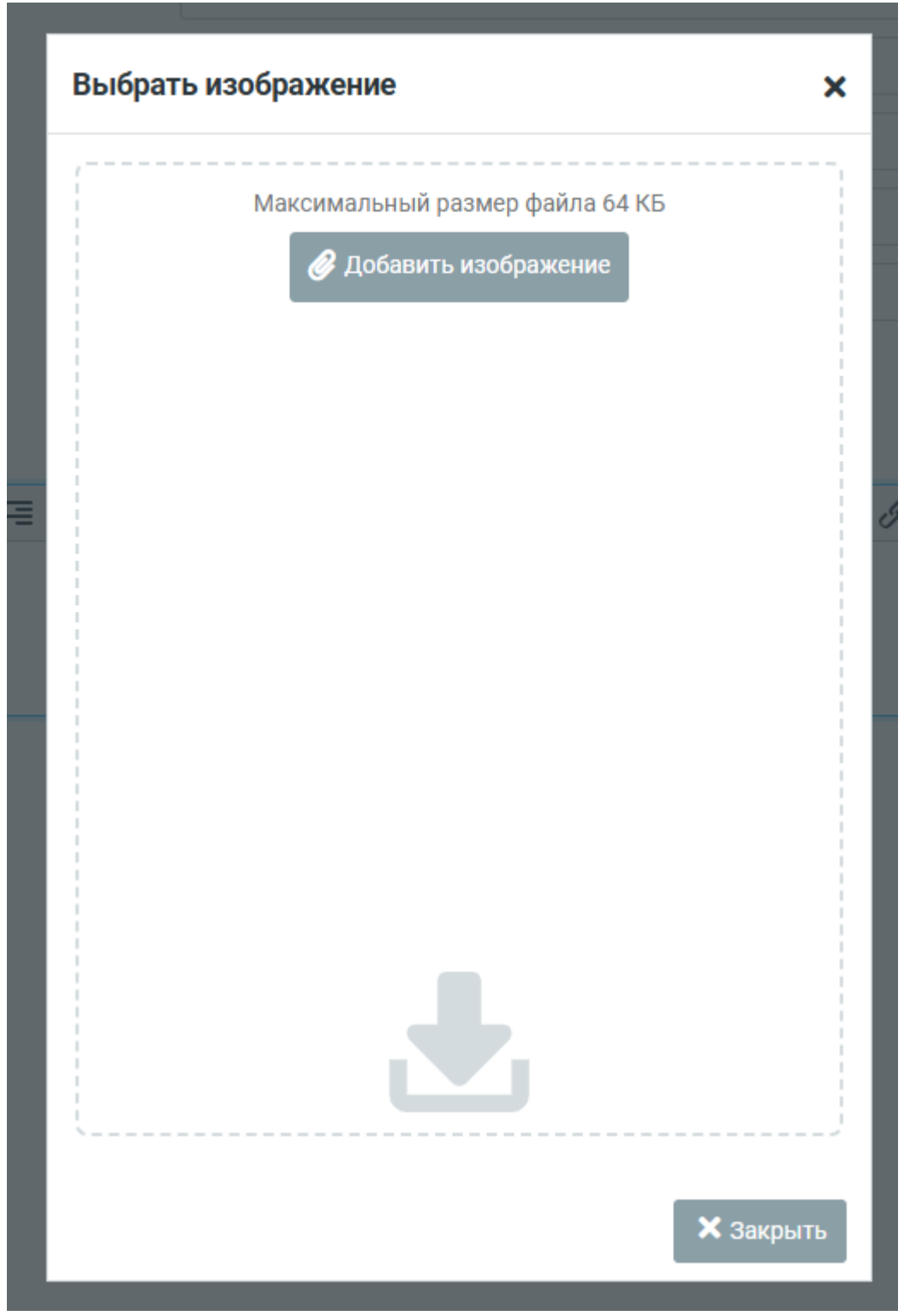

6. Сурет жүктелгеннен кейін, оны таңдап алу қажет, тек төмендегі суретке басу арқылы.

| ſ         | Выбрать изображение                                     |   |
|-----------|---------------------------------------------------------|---|
|           | Максимальный размер файла 64 КБ<br>Добавить изображение |   |
|           | cropped-cropped-logo_stu2.png                           | ~ |
| AL UNIVEN |                                                         |   |
|           | Х Закрыть                                               |   |

7. Сурет қосылды, енді параметрлерімізді сақтауымыз қажет. Төмендегі суретте көрсетілгендей «Сақтау» түймесін басыңыз.

| Источник          |                                            |
|-------------------|--------------------------------------------|
| /?_task=settings& | _framed=1&_from=edit-identity&_action=uplc |
| Ширина            | Высота                                     |
| 256               | 256                                        |

8. Біздің «Қолтаңба» өрісімізде сурет пайда болды, енді тек мәтін қосу керек.

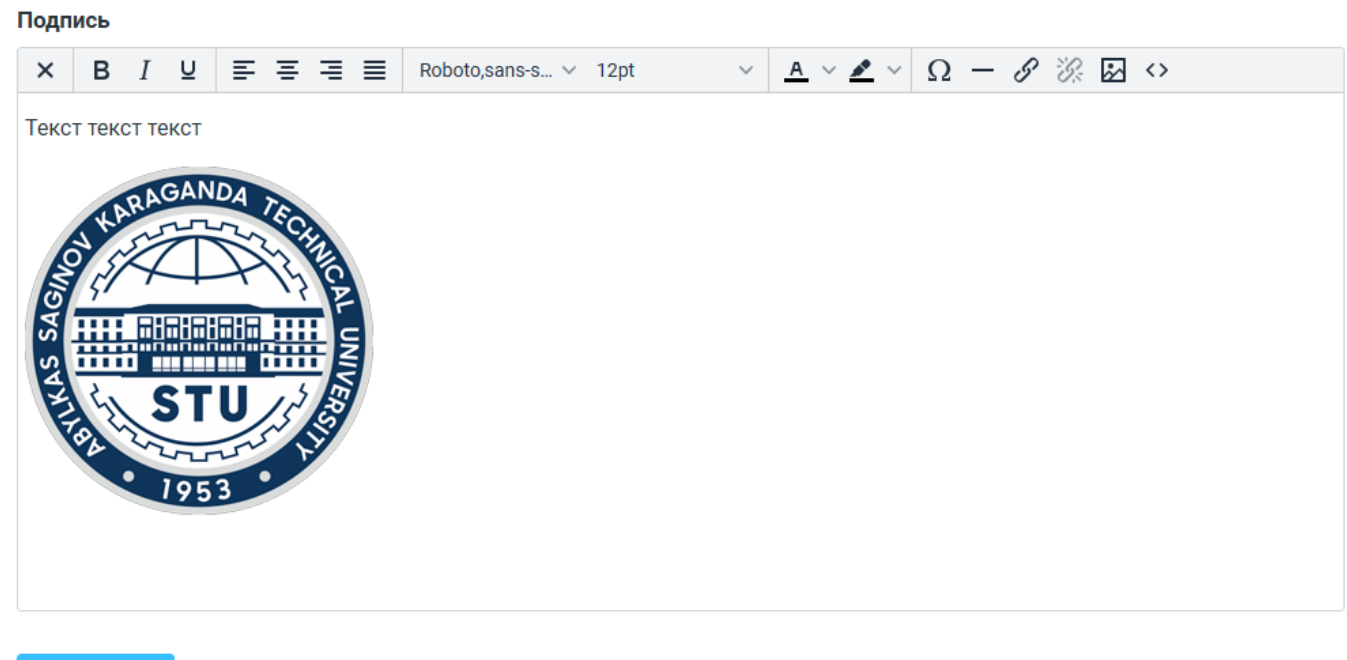

🗸 Сохранить

9. «Хабарлама жазу» бөліміне өтіңіз, егер сурет мәтін өрісінде пайда болмаса, төмендегі суретте көрсетілгендей түймені басыңыз.

| C<br>Hanvicatts c | От                | Давид <d.chityan@ktu.edu.kz></d.chityan@ktu.edu.kz> | ٠     | /  |
|-------------------|-------------------|-----------------------------------------------------|-------|----|
|                   | Кому              |                                                     | 44    | +  |
| Почта             | Тема              |                                                     |       |    |
| ани контакты      | 2                 |                                                     |       |    |
| 🙁<br>Помоць       |                   |                                                     |       |    |
| ٠                 | Текст текст текст |                                                     |       |    |
| Настройки         |                   |                                                     |       |    |
|                   |                   |                                                     |       |    |
|                   |                   |                                                     |       |    |
|                   |                   |                                                     |       |    |
|                   |                   |                                                     |       |    |
|                   |                   |                                                     |       |    |
|                   |                   |                                                     |       |    |
|                   |                   |                                                     |       |    |
|                   | 🚀 Отправить       | 🔀 Открыть в ное                                     | ом ок | же |
|                   |                   |                                                     |       |    |
|                   |                   |                                                     |       |    |

10. Төмендегі суретте көрсетілгендей, қолтаңба мәтін өрісінде суретпен бірге автоматты түрде пайда болады.

|                                                                                                    |               |        |        |     |   |                   |                                                                                                    |          |           |     |      | Cox | ранить | E | <b>У</b><br>Зложи | пъ П       | одпис | ъ От | веты |   |   |    |           |   |    |          |    |      |      |        |              |          |
|----------------------------------------------------------------------------------------------------|---------------|--------|--------|-----|---|-------------------|----------------------------------------------------------------------------------------------------|----------|-----------|-----|------|-----|--------|---|-------------------|------------|-------|------|------|---|---|----|-----------|---|----|----------|----|------|------|--------|--------------|----------|
| 📝<br>Написать с                                                                                                    | От            |        |        |     |   | Давид             | q <d.c< td=""><td>hityan@k</td><td>ktu.edu.ł</td><td>kz&gt;</td><td></td><td></td><td></td><td></td><td></td><td></td><td></td><td></td><td></td><td></td><th></th><th></th><th></th><th></th><th></th><th></th><th></th><td></td><td></td><td></td><td>\$</td><td><b>A</b></td></d.c<> | hityan@k | ktu.edu.ł | kz> |      |     |        |   |                   |            |       |      |      |   |   |    |           |   |    |          |    |      |      |        | \$           | <b>A</b> |
|                                                                                                    | Кому          |        |        |     |   |                   |                                                                                                    |          |           |     |      |     |        |   |                   |            |       |      |      |   |   |    |           |   |    |          |    |      |      |        | : <u>.</u> : | +        |
| Почта                                                                                                    | Тема          |        |        |     |   |                   |                                                                                                    |          |           |     |      |     |        |   |                   |            |       |      |      |   |   |    |           |   |    |          |    |      |      |        |              |          |
| 🊟<br>Контакты                                                                                                    | ×             | в      | Ι      | ⊻ ≡ | Ξ | =                 | ■                                                                                                    | monosp   | ace       | ~   | 10pt |     | $\sim$ | A | ~ 4               | <u>*</u> ~ | Ξ     | Ξ    | ₫    | ≧ | Я | ¶< | <b>77</b> | S | Ŀ, | <u> </u> | 26 | 2    |      |        |              |          |
| Отраника Страника Страника |               |        |        |     |   |                   |                                                                                                    |          |           |     |      |     |        |   |                   |            |       |      |      |   |   |    |           |   |    |          |    |      |      |        |              |          |
| ٠                                                                                                    | Текс          | т текс | т текс | т   |   |                   |                                                                                                    |          |           |     |      |     |        |   |                   |            |       |      |      |   |   |    |           |   |    |          |    |      |      |        |              |          |
|                                                                                                    | A LIKAS SAGAL |        |        |     |   | AND AL UNIVERSITY |                                                                                                    |          |           |     |      |     |        |   |                   |            |       |      |      |   |   |    |           |   |    |          | Į  | 2 ОТ | крыт | ь в но | BOM 0        | кне      |
|                                                                                                    |               |        |        |     |   |                   |                                                                                                    |          |           |     |      |     |        |   |                   |            |       |      |      |   |   |    |           |   |    |          |    |      |      |        |              |          |
|                                                                                                    |               |        |        |     |   |                   |                                                                                                    |          |           |     |      |     |        |   |                   |            |       |      |      |   |   |    |           |   |    |          |    |      |      |        |              |          |